# ระบบประเมินร้านยาคุณภาพ

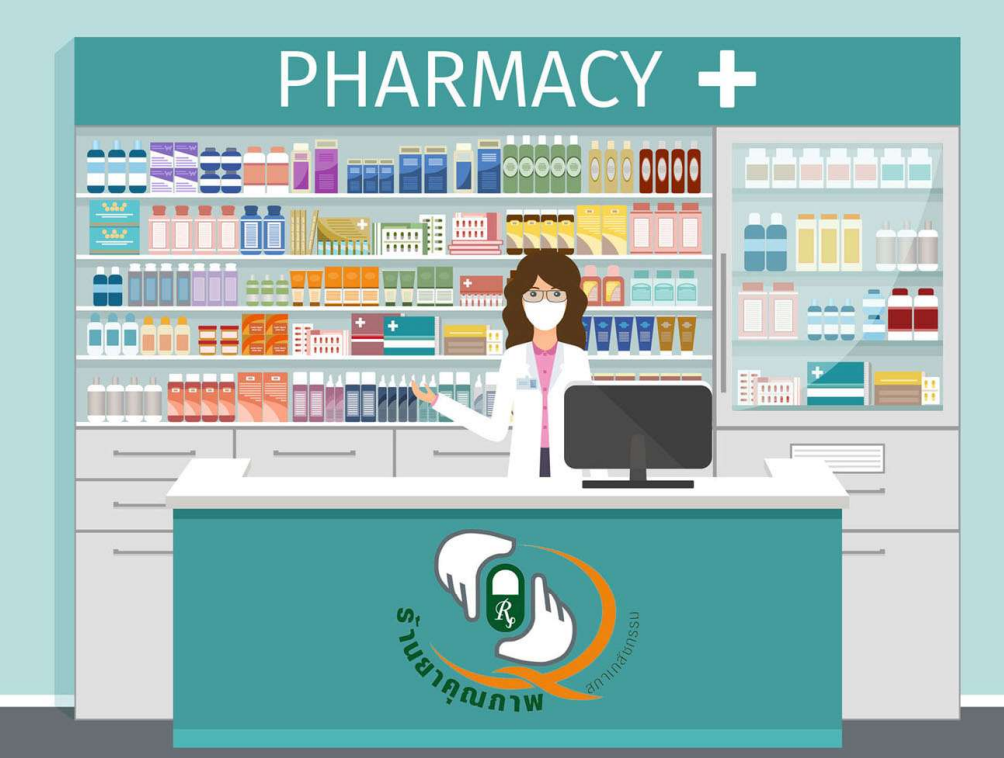

สำหรับร้านยา

### เว็บไซต์ระบบประเมิน <u>https://www.acc-pharm.com</u>

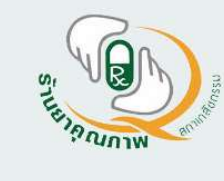

#### ระบบประเมินร้านยาคุณภาพ (Acc-Pharm)

สำนักงานรับรองร้านยาคุณภาพ สภาเภสัชกรรม The Office of Community Pharmacy Accreditation (Thailand)

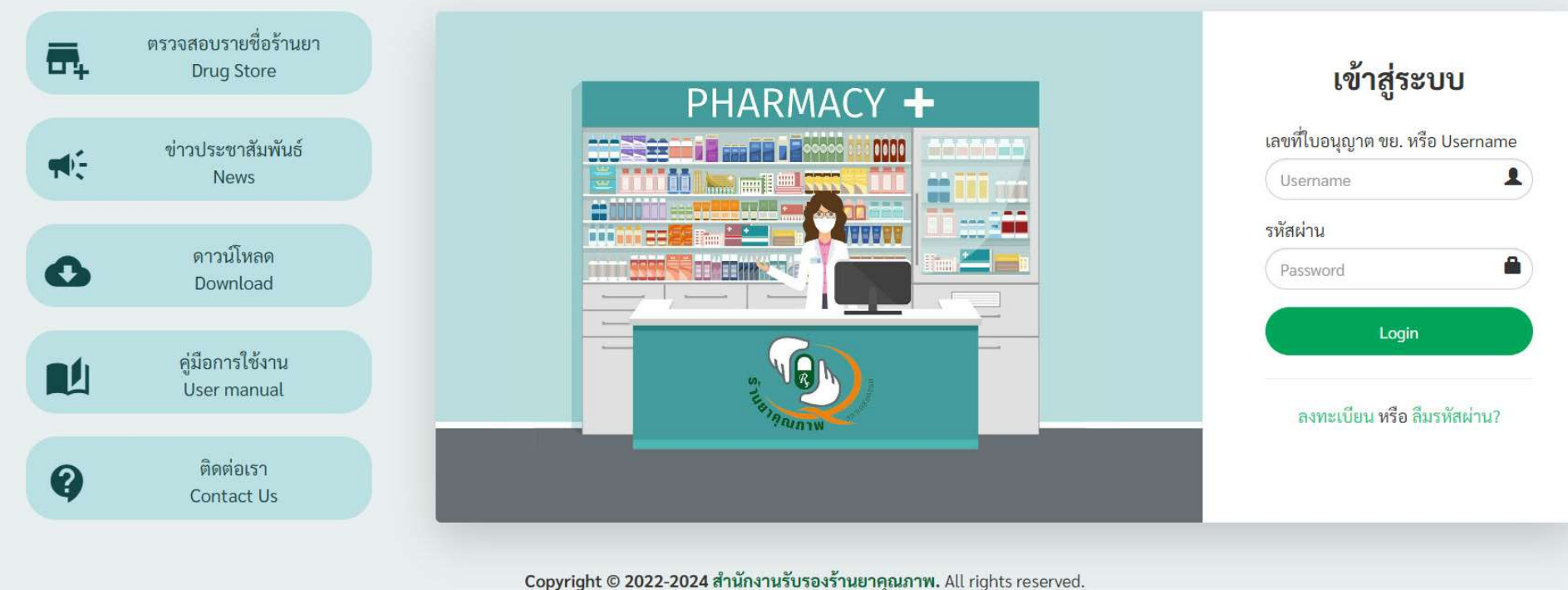

Version 1.0.0 Release 2022.06.01

# เริ่มต้นใช้งานครั้งแรก

- ตรวจสอบรายชื่อร้านยา
- ลงทะเบียนสำหรับร้านยาใหม่
- ขอรหัสผ่าน กรณีลืมรหัสผ่าน
- Login เข้าใช้งาน

## ตรวจสอบชื่อร้านยา

### เมื่อใช้งานครั้งแรกหากไม่แน่ใจว่ามีชื่อร้านยาของท่านในระบบหรือยัง ทำการค้นหาเพื่อตรวจสอบ หากพบว่ามี ชื่อร้านยาของท่านแล้วให้ทำการ Login ใช้งานได้ที่เมนูเข้าสู่ระบบ หากไม่พบให้ทำการลงทะเบียนใหม่

| R.                          | ตรวจสอบรายชื่อร้านยา<br>Drug Store | <b>รายชื่อร้านยาทั้งห</b><br>Show <sub>10</sub> v entries | ามดในระบ           | ານ<br>Search: ຜູ້                                                                                                    | นยาคุณภาพ     |
|-----------------------------|------------------------------------|-----------------------------------------------------------|--------------------|----------------------------------------------------------------------------------------------------|---------------|
|                             | อ่าวประชาสัมพับธ์                  | ชื่อร้านยา                                                | <b>†</b> ↓         | ที่อยู่                                                                                                    | จังหวัด       |
| 07                          | News                               | ร้านยาคุณภาพ 1                                            |                    | กรุงเทพมหานคร                                                                                                    | กรุงเทพมหานคร |
| 5                           | 2000 Javaa                         | ร้านยาคุณภาพ 2                                            |                    | เลขที่. 66 หมู่ที่ ถนน ทุ่งเสา 1 แขวง .หาดใหญ่ อ.หาดใหญ่ จังหวัด สงขลา รหัสไปรษณีย์<br>90110 โทร074-246006 1 1 กรุงเทพมหานคร 90110 | กรุงเทพมหานคร |
| ดาวนเหลด           Download |                                    | Showing 1 to 2 of 2 entries                               | s (filtered from 1 | 1,345 total entries) Prev                                                                                                    | ious 1 Next   |
| 1                           | คู่มีอการใช้งาน<br>User manual     |                                                           |                    |                                                                                                    |               |
|                             | ติดต่อเรา                          |                                                           |                    |                                                                                                    |               |

### ลงทะเบียนร้านยาใหม่

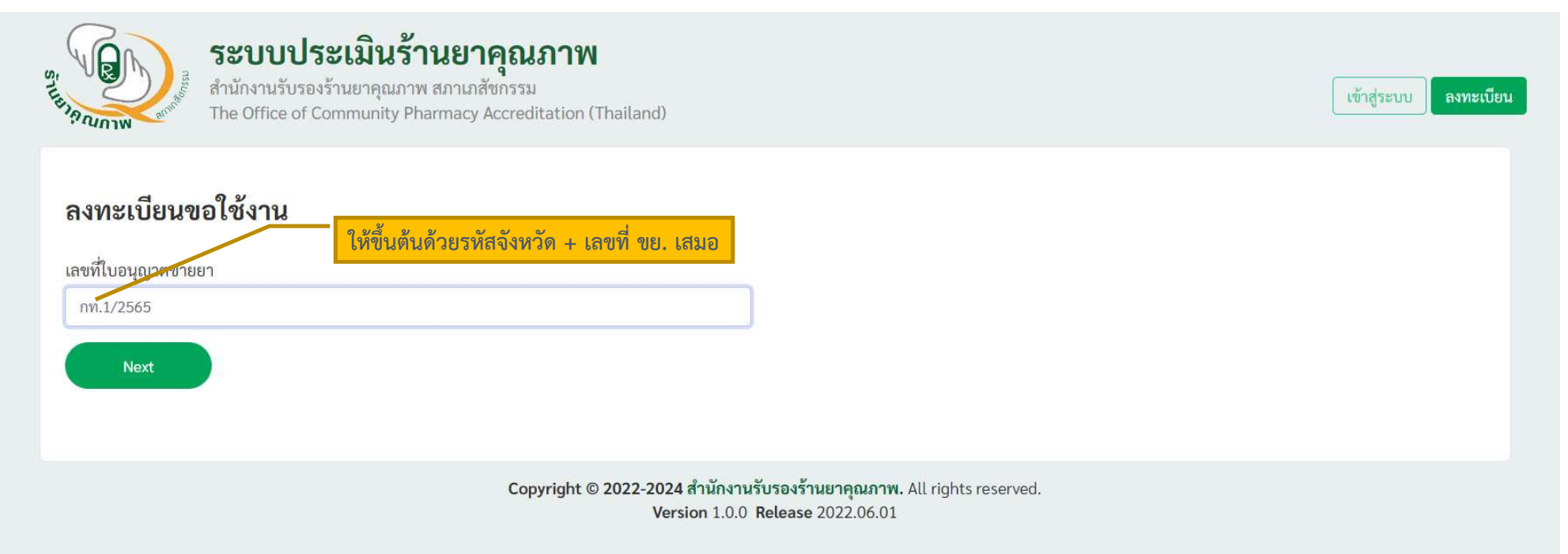

ระบบเลขที่ใบอนุญาตขายยา (ขย.5) จากนั้นคลิกปุ่ม Next โดยรูปแบบของเลข ขย. <mark>ให้ใช้รหัสจังหวัดขึ้นต้นเสมอ</mark> เช่น กท.1/2565

### ลงทะเบียนร้านยาใหม่

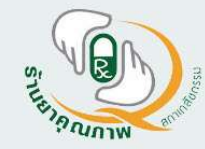

### ระบบประเมินร้านยาคุณภาพ สำนักงานรับรองร้านยาคุณภาพ สภาเภสัชกรรม

The Office of Community Pharmacy Accreditation (Thailand)

#### แบบฟอร์มการขอความยินยอมให้เก็บรวบรวมและประมวลผลข้อมูลส่วนบุคคล

- 1. ภายใต้พระราชบัญญัติคุ้มครองข้อมูลส่วนบุคคล พ.ศ. 2562 สำนักรับรองร้านยาคุณภาพ ( สรร.)ถือเป็นผู้ควบคุมข้อมูลส่วนบุคคลที่มีหน้าที่ตามกฎหมายในการคุ้มครองข้อมูลส่วนบุคคลที่อยู่ในการครอบครองหรือควบคุมของ ้บริษัท ท่านสามารถดูนโยบายการคุ้มครองข้อมูลส่วนบุคคลของมูลนิธิเภสัชกรรมชุมชน ได้ที่https://papc.pharmacycouncil.org
- 2. ข้อมูลส่วนบุคคล ได้แก่ ข้อมูลเกี่ยวกับบุคคลซึ่งทำให้สามารถระบุตัวบุคคลนั้นได้ ไม่ว่าทางตรงหรือ ทางอ้อม แต่ไม่รวมถึงข้อมูลของผู้ถึงแก่กรรมโดยเฉพาะ
- 3. การเก็บรวบรวม ใช้ หรือเปิดเผยข้อมูลส่วนบุคคลของท่านจะเป็นไปเพื่อวัตถุประสงค์ในการขอรับรองร้านยาคุณภาพเท่านั้น
- 4. ข้อมูลส่วนบุคคลดังกล่าวจะถูกประมวลผลโดยบุคคลที่มีอำนาจที่เกี่ยวข้องกับวัตถุประสงค์ที่กล่าวไว้เท่านั้น
- 5. การไม่ยินยอมให้ข้อมูลส่วนบุคคลดังกล่าวจะทำให้สำนักรับรองร้านยาคุณภาพ ไม่สามารถดำเนินการตามวัตถุประสงค์ดังกล่าวกับท่านและทำให้ท่านไม่สามารถได้รับประโยชน์จากการดำเนินการดังกล่าว
- 6. ท่านมีสิทธิที่จะถอนการยินยอมในการให้เก็บรวบรวม ใช้ หรือเปิดเผยข้อมูลส่วนบุคคล โดยท่านสามารถติดต่อเจ้าหน้าที่คุ้มครองข้อมูลส่วนบุคคลที่ papc.pharmacycouncil.org
- 7. สรร. รับรองว่ามีการดำเนินการรักษาความปลอดภัยที่มีมาตรฐาน และจัดให้มีมาตรการด้านเทคนิคและการจัดการเพื่อป้องกันการเข้าถึงข้อมูลส่วนบุคคลของท่านโดยมีชอบ

รายละเอียดเพิ่มเติมอื่นๆ

การประมวลผลข้อมูลส่วนบุคคลสำหรับผู้รับบริการและผู้เยี่ยมชมเว็บไซต์

้ ไดยข้าพเจ้าได้อ่านประกาศฉบับนี้และ ให้ความยินยอม ในการให้ข้อมูลส่วนบุคคลกับ สรร. เพื่อการดำเนินการตามวัตถุประสงค์ข้างต้น

คลิกเลือกให้ความยินยอม PDPA จากนั้นคลิกปุ่มยินยอม

ยินยอม

Copyright © 2022-2024 สำนักงานรับรองร้านยาคุณภาพ. All rights reserved. Version 1.0.0 Release 2022.06.01

### ลงทะเบียนร้านยาใหม่

| เงทะเบียนร้านยา                |                 |                             |                     |                 |                                   |
|--------------------------------|-----------------|-----------------------------|---------------------|-----------------|-----------------------------------|
| ไอร้านยา                       |                 |                             |                     |                 |                                   |
| ถานที่ตั้งเลขที่               |                 |                             |                     |                 |                                   |
| เลขที/หมู่/ชอย/ถนน             |                 |                             |                     |                 |                                   |
| เขวง/ตำบล                      | เขต/อ้          | าเภอ                        | จังหวัด             |                 | รหัสไปรษณีย์                      |
|                                |                 |                             | กรุงเทพมหานคร       | ¥               |                                   |
| บอร์โทร                        | E-mai           | Î                           | Line ID             | Facebook        |                                   |
| ะติจูด                         | ຄວາທີ່ງ         | เค                          | เวลาทำการร้าน       |                 | เป็นร้านยาคุณภาพตั้งแต่ปี พ.ศ.    |
|                                |                 |                             |                     |                 | ล้าลงทะเบียนปีแรกให้ไส่ 0         |
| ลขที่ใบอนุญาต ขย 5             |                 | เลขที่ใบอนุญาตขายยาแ        | สพติดให้โทษประเภท 3 | เลขที่ใบอนุญาต  | าจำหน่ายวัตถุออกฤทธิ์ต่อจิตประสาท |
| กท.1/2565                      |                 |                             |                     |                 |                                   |
| ว <mark>้อ</mark> ผู้รับอนุญาต |                 |                             |                     | ประเภท          |                                   |
|                                |                 |                             |                     | 🧿 บุคคล 🔿       | นิติบุคคล/บริษัท                  |
| ำนวนคูหา                       | พื้นที่ (ตร.ม.) | กลุ่มร้านยา                 |                     | ระบุ (กรณีร้านย | หา Chain/มีสาขา)                  |
|                                |                 | ร้ <mark>า</mark> นยาเดี่ยว |                     | *               | Y                                 |
| lesu ou forma                  |                 |                             |                     |                 |                                   |

ข้อมูลบางส่วนจะถูกดึงมาจาก ฐานข้อมูลของ อย. ให้ตรวจสอบชื่อ ร้านยา หากไม่ใช่ชื่อร้านยาของท่าน แสดงว่าท่านใส่เลขที่ ขย.5 ผิด

หลังจากลงทะเบียนสำเร็จระบบจะทำ การส่งรหัสผ่าน แจ้งทางอีเมล์ที่ ลงทะเบียนไว้ หากไม่เจอใน Inbox ให้ดูที่ Junk mail

### กรณีลืมรหัสผ่าน

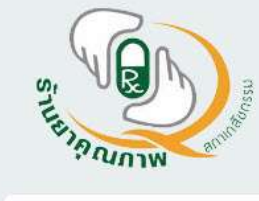

#### ระบบประเมินร้านยาคุณภาพ สำนักงานรับรองร้านยาคุณภาพ สภาเภสัชกรรม

สำนักงานรับรองร้านยาคุณภาพ สภาเภสัชกรรม The Office of Community Pharmacy Accreditation (Thailand)

Forgot Your Password?

้ป้อน username หรือ เลขที่ใบอนุญาต ขย.5 แล้วกด request password จากนั้นระบบจะส่งรหัสผ่านให้ท่านทางอีเมล์ที่ได้ลงทะเบียนไว้กับเรา

Username

Request Password

้ ป้อน Username หรือ เลขที่ ขย.5 จากนั้นคลิกปุ่ม Request Password ระบบจะทำการส่งรหัสผ่าน แจ้งทางอีเมล์ที่ลงทะเบียนไว้ หากไม่เจอใน Inbox ให้ดูที่ Junk mail

Copyright © 2022-2024 สำนักงานรับรองร้านยาคุณภาพ. All rights reserved. Version 1.0.0 Release 2022.06.01

### Login เข้าใช้งานระบบ

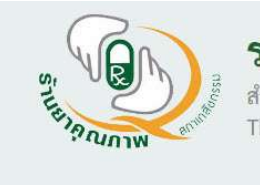

### ระบบประเมินร้านยาคุณภาพ (Acc-Pharm) สำนักงานรับรองร้านยาคุณภาพ สภาเภสัชกรรม

The Office of Community Pharmacy Accreditation (Thailand)

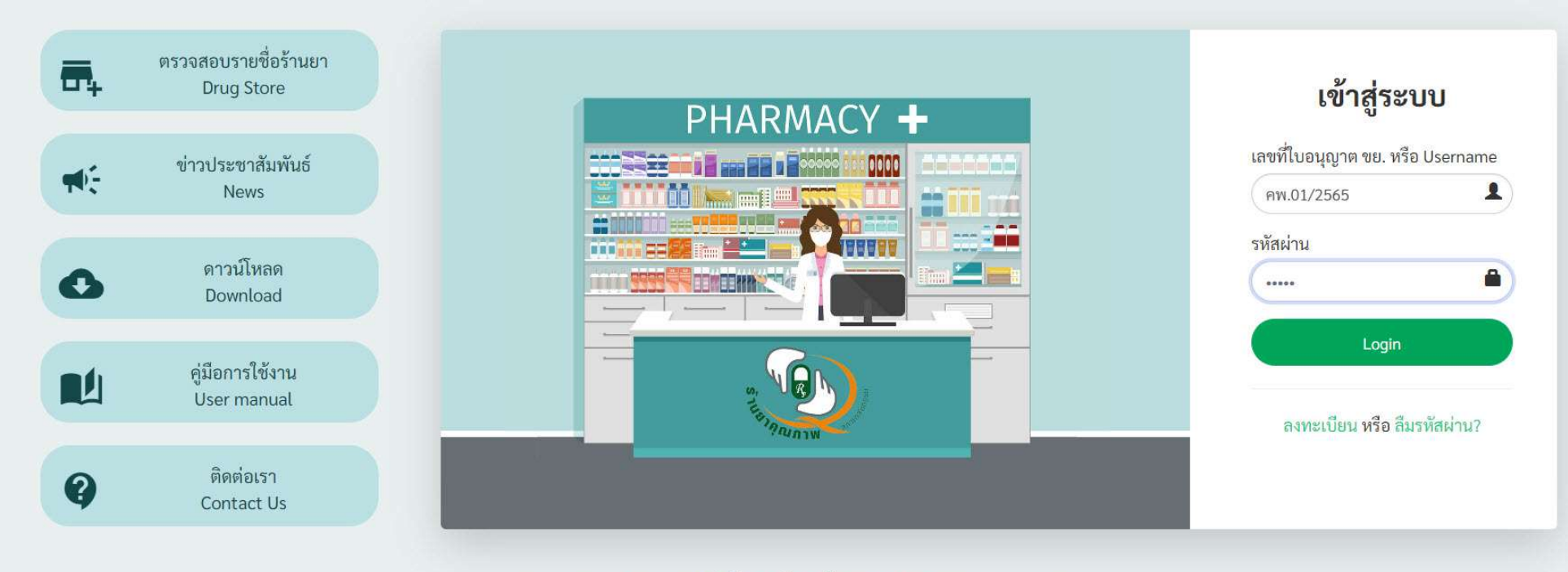

Copyright © 2022-2024 สำนักงานรับรองร้านยาคุณภาพ. All rights reserved. Version 1.0.0 Release 2022.06.01

# จัดการข้อมูลร้านยา

| ะ ระบา                             | <b>บประเมินร้านยาคุณภาพ</b> สำนักงานรับรองร้านยาคุณภาพ สภาเภสัชกรรม | 👤 🎽 ร้านยาคุณภาพ 1                                                                                                    |
|------------------------------------|---------------------------------------------------------------------|----------------------------------------------------------------------------------------------------|
| MENU<br>Dashboard                  | <b>ข้อมูลร้านยา</b><br>จัดการรายละเอียดข้อมูลร้านยา                 | 3. เพิ่มรูปภาพหน้าร้าน                                                                                                    |
| ข่าวประชาสัมพันธ์                  |                                                                     | รูปหน้าร้าน –                                                                                                    |
| 🕑 เอกสารดาวน์โหลด                  | ข้อมูลร้านยา                                                        | เลือกรูป 🚯                                                                                                    |
| 🟠 ข้อมูลร้านยา 🛛 1. คลิกเมนู       | <sub>ชื่อร้านยา</sub> <mark>2. กรอกข้อมูลร้านยา</mark>              | Upload                                                                                                    |
| 🧭 คำขอประเมิน                      | ร้านยาคุณภาพ 1                                                      | 🔿 เป้าแรกส                                                                                                    |
|                                    | สถานที่ตั้งเลขที่                                                   | P5                                                                                                    |
|                                    | เลขที่/หมู่/ชอย/ถนน                                                 |                                                                                                    |
|                                    | แขวง/ตำบล เขต/อำเภอ จังหวัด รหัสไปรษณีย์                            | dimensional and a comparison of the second second sec |
| เภสัชกรประจำร้าน                   | ารัฐกาพทานกร                                                        | à 💼                                                                                                    |
| ชื่อ-นามสกุล 4. เพิ่มข้อมูลเภสัชกร | เลขใบประกอบโรคศิลปะ ประเภท เคุณภาพตั้งแต่ปี พ.ศ.                    |                                                                                                    |
|                                    | Full Time ะเบียนปีแรกให้ไส่ 0                                       | รปเภสัชกร –                                                                                                    |
| เวลาปฏิบัติการ                     | รูปเภสัชกร 🚯 ยวัตถุออกฤทธิ์ต่อจิต                                   | ิ์<br>เพิ่มรูปเภสัชกรพร้อมกับการเพิ่มข้อมูล<br>เภสัชกรผู้ปฏิบัติหน้าที่ในกรอบด้านข้ายแล้ว<br>รูปจะแสดงที่นี่ 10                                                                                                    |

# จัดการข้อมูลเภสัชกร

| Real Property in the second second se |           | ระบบประเมินร้านยาคุณภาพ ส                                                                                                    | ำนักงานรับรองร้านยาคุณภาพ                                                                                                    | เ สภาเภสัชกรรม                                                     |                                        |                                     | 👤 👻 ร้านยาคุณภาพ 1                                                 |
|----------------------------------------------------------------------------------------------------|-----------|----------------------------------------------------------------------------------------------------|----------------------------------------------------------------------------------------------------|--------------------------------------------------------------------|----------------------------------------|-------------------------------------|--------------------------------------------------------------------|
| MENU                                                                                                    |           | Pharmacist<br>จัดการข้อมูลเภสัชกรผู้ปฏิบัติกา                                                                                                    | ç.                                                                                                    |                                                                    |                                        |                                     |                                                                    |
| ข่าวประชาสัมพันธ์                                                                                                    |           | ร้านยาคณภาพ 1                                                                                                    |                                                                                                    |                                                                    |                                        |                                     |                                                                    |
| 🔄 เอกสารดาวน์โหลด                                                                                                    |           | ที่ตั้ง : 123 ต.กดหก อ.กดหก จ.กรุงเทพมหานก                                                                                                    | 20000<br>_ 9 Q                                                                                                    |                                                                    |                                        |                                     |                                                                    |
| 🔝 ข้อมูลร้านยา                                                                                                    |           | เภสัชกรผู้ปฏิบัติการ                                                                                                    | 2. กรอกขอมูลเภสชกร                                                                                                    |                                                                    |                                        | -                                   | รูปเภสัชกร –                                                       |
| 🔘 ข้อมูลเภสัชกร                                                                                                    | 1. คลิกเม | นู ชื่อ-นามสกุล                                                                                                    | เลขใบประกอ                                                                                                    | บโรคศิลปะ                                                          | ประเภท                                 |                                     | เพิ่มรูปเภสัชกรพร้อมกับการเพิ่มข้อมูลเภสัชกรผู้ปฏิบัติหน้าที่ใน    |
| 🧭 คำขอประเมิน                                                                                                    |           | ภญ.ทดสอบ ปฏิบัติงาน                                                                                                    | 12345                                                                                                    |                                                                    | Full Time Y                            |                                     | กรอบด้านซ้ายแล้วรูปจะแสดงที่นี่<br>กญ.ทศสอบ ปฏิบัติงาน             |
| 💡 เปลี่ยนรหัสผ่าน                                                                                                    |           | เวลาปฏิบัติการ<br>อัน Писсой                                                                                                    |                                                                                                    | 10000                                                              |                                        |                                     | เวลาปฏิบัติการ 07:00 - 21:00 น.                                    |
| Logout                                                                                                    |           | <ul> <li>อาทิตย์ จันทร์ อังคาร พุย</li> <li>วัน เวลา</li> <li>บาวัน 07:00 - 21:00 น.</li> <li>รูปเกลัชกร (ให้เพิ่มเวลาปฏิบัติ</li> <li>รูปเกลัชกร (ให้เพิ่มเวลาปฏิบัติ</li> <li>รูปเกลัชกร (ให้เพิ่มเวลาปฏิบัติ</li> <li>พ.c. ชื่อ-นามสกุล</li> <li>กญ.ทดสอบ ปฏิบัติงาน</li> </ul> | พฤหัสบดี □ ลุกร์ □ เสาร์       3. ระบุวันเวลาปฏิบัติงาน       ภารให้เรียบร้อยก่อนค่อย Browse เสือกรูปแล้ว       แลขใบประกอบ ประเภท<br>โรคศิลปะ       12345   Full time | 07 ✔<br>มาคบันทึก)<br>บันทึก<br>เวลาปฏิบัติงาน<br>07:00 - 21:00 น. | <u>: 00 ♥</u> 21 ♥ : 00 ♥<br>5. บันทึก | เพิ่ม 4. คลิกเพิ่ม<br>แก้ไข ลบ ปุ่ม | จิติ<br>7. หลังจากบันทึกแล้วป้าย<br>ข้อมูลจะแสดง<br>สำหรับแก้ไข/ลบ |
|                                                                                                    |           | หากมีการเพิ่มรูปเภสัชกร ใ                                                                                                    | ้ห้ทำ 3-4 เพิ่มเวลาปฏิบัติ                                                                                                    | ์<br>โการให้ครบเรียบ <sup>ร</sup> ียบ <sup>ร</sup> ี               | ร้อยก่อน จากนั้นทำ 5. เลือก            | รูปภาพ และกดบันทึก ตามส่            | ำดับ<br>11                                                         |

# จัดการข้อมูลผู้ใช้งาน

| MENU |                   |
|------|-------------------|
|      | Dashboard         |
|      | ข่าวประชาสัมพันธ์ |

| เอกสารดาวน์โหลด |
|-----------------|

- 💮 ข้อมูลร้านยา
- 🧹 คำขอประเมิน

| = <b>รอบบบรอเมนรานอาพุณภาพ</b> สานเงานรบรองรานอาพุณภาพ สภาเมสขาวรม |                                                         | 1. คลิก                     |
|--------------------------------------------------------------------|---------------------------------------------------------|-----------------------------|
| Dashboard<br>ระบบประเมินร้านยาคุณภาพ                               |                                                         | ร้านยาคุณภาพ 1 Logout       |
|                                                                    | MY ACCO                                                 | UNT                         |
| ข่าวประชาสัมพันธ์                                                  | หน่วยงา                                                 | น ร้านยาคุณภาพ 1            |
| เริ่มส่งคำขอประเมินร้านยาคณภาพ ( ขอใหม่ และ ต่ออาย )               | จังหวัด กรุงเทพมหานคร Role                              | ร้านยา/ผู้ประลอบการ         |
|                                                                    | เลขที่ไปอนุญาตร้าง                                      | 5 0                         |
| STR GUDTW                                                          | <sub>ปีที่เริ่มเป็นร้านยาค</sub> 2. แก้ไขข้อมูลผู้ใช้ 👘 | อมูลส่วนตัว เปลี่ยนรหัสผ่าน |
| อำนข่าวทั้งหมด                                                     | วันที่เริ่มรับรอง<br>วันหมดอายุ                         | สำหรับเปลี่ยนรหัสผ่าน       |
|                                                                    | ກຮຸຈເໜ                                                  | ามหานคร                     |
|                                                                    |                                                         | 苏                           |
|                                                                    | ข้อมูลร้านยา                                            | ด้าของโระเบิง               |

| 2     | ิย     | 20    | עו            |      |
|-------|--------|-------|---------------|------|
| ิจดกา | າຊາເອນ | เล่น  | <b>เข</b> างา | IN I |
| ••••• |        | ງ ທີ່ |               |      |

| รูปประจำตัว     |                 | ข้อมูลทั่วไป   |            |                           |        |
|-----------------|-----------------|----------------|------------|---------------------------|--------|
|                 | _               | User ID User   | name       |                           |        |
|                 |                 | 1322           | คพ.01/2565 | 2. อัพเดทข้อมูลไห้ถูกต้อง |        |
| ลดรปภาพประจำตัว | (               | Display name   | เบอร์โทร   |                           | อีเมล์ |
|                 |                 | ร้านยาคุณภาพ 1 |            |                           |        |
|                 |                 |                |            |                           |        |
| เลือกร          | ปล่าหรับอัพโหลด |                |            |                           |        |

## การเปลี่ยนรหัสผ่าน

| ระบบประเมินร้านยาคุณภาพ สำนักงานรับรองร้า | นยาคุณภาพ สภาเภสัชกรรม                                          | 1. เลือกเมนูเปลี่ยนรหัสผ่าน |
|-------------------------------------------|-----------------------------------------------------------------|-----------------------------|
| 🕜 เปลี่ยนรหัสผ่าน                         |                                                                 |                             |
| <ul> <li>ปลี่ยนรหัสผ่าน</li> </ul>        |                                                                 |                             |
|                                           | รหัสผ่านเดิม :<br>รหัสผ่านใหม่ :                                |                             |
|                                           | บันทึกเปลี่ยนรหัสผ่าน                                           |                             |
|                                           | ยืนยันรทัสผ่านเดิม และกำหนดรทัสผ่านใหม<br>จากนั้นคลิกปุ่มบันทึก | i                           |

### 1. ประเมินทุกส่วน

- ประเมินเพื่อขอรับรองใหม่
- ประเมินเพื่อต่ออายุร้านยาคุณภาพ
- ย้าย หรือ เปลี่ยนสถานที่
- เปลี่ยนผู้มีหน้าที่ปฏิบัติการ
- เปลี่ยนผู้รับอนุญาต

### 2. กรอกเฉพาะรายละเอียดการเปลี่ยนแปลงพร้อมแนบเอกสาร

- เปลี่ยนผู้ดำเนินกิจการ สถานที่เดิม (บุคคล เป็น นิติบุคคล หรือ จาก นิติบุคคล เป็นบุคคล )
- เปลี่ยนชื่อร้าน สถานที่ ผู้รับอนุญาต และ เภสัชกร คงเดิม

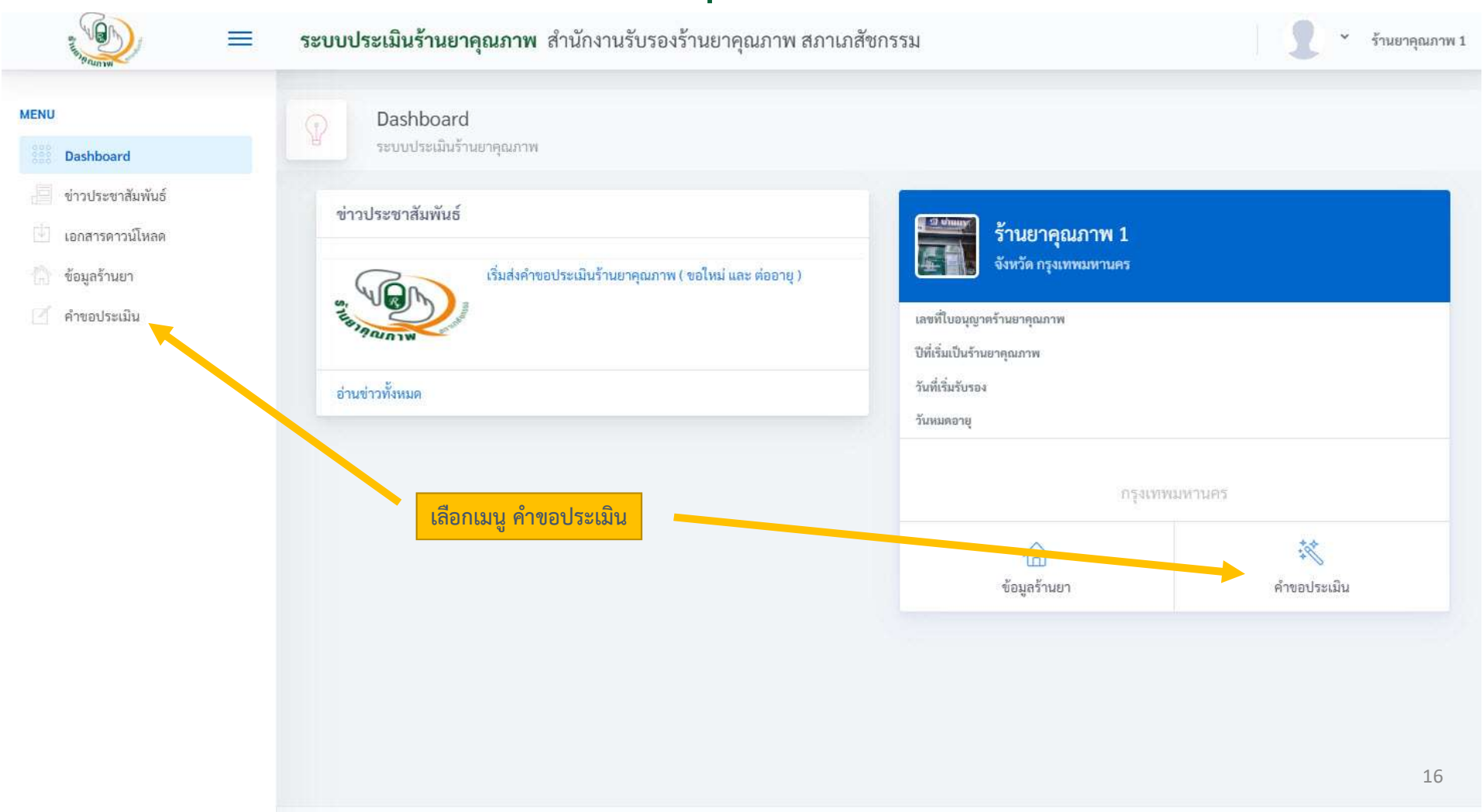

เมื่อเลือกเมนู คำขอประมิน เข้ามาจะแสดงรายการคำขอทั้งหมดของร้านยา

| ระบบประเมินร้านยาคุณภาพ สำนักงานรับรองร้านยาคุณภาพ สภาเภสัชกรรม                           | J ร้านยาคุณภาพ 1                                                      |
|-------------------------------------------------------------------------------------------|-----------------------------------------------------------------------|
| 📃 รายการคำขอ                                                                              |                                                                       |
| Request List                                                                              | คลิกเพื่อทำการบันทึกคำขอรายการใหม่ 🖸 ยื่นคำขอใหม่<br>Search:          |
| เลขที่คำขอ 👘 ชื่อร้านยา 👘 สถานที่ตั้ง 👘 ประเภท<br>NEW-6500003 ร้านยาคุณภาพ 1 ขอรับรองใหม่ | วันที่ยื่นขอ<br>คลิกเพื่อทำการดูรายละเอียดหรือแก้ไข<br>รายการคำขอเดิม |
| Showing 1 to 1 of 1 entries                                                               | Previous 1 Next                                                       |

หากยังมีคำขอเดิมที่ยังดำเนินการไม่สิ้นสุดค้างอยู่ระบบจะแจ้งเตือนว่าไม่สามารถสร้างคำขอใหม่ได้ ดังรูป

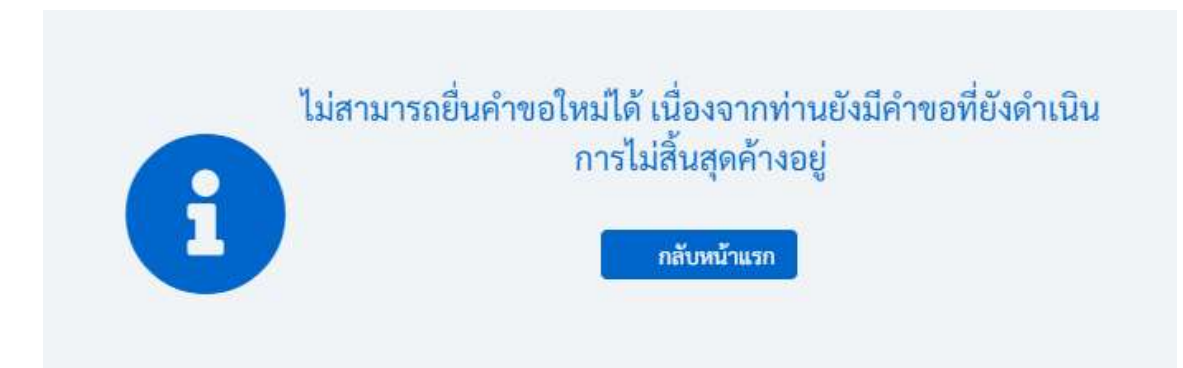

| ยื่นคำขอรับรองใหม่/เป    | ลี่ยนแปลงข้อมูล        |                       |                     |          |   |
|--------------------------|------------------------|-----------------------|---------------------|----------|---|
| ลขที่คำขอ                | เลือกประเภทค้าขอ       |                       |                     |          |   |
| Auto Running             | ขอรับรองใหม่           |                       |                     |          | Ŧ |
| มู้ยื่นคำขอ              | เลือกประเภทคำขอ และกรอ | กรายละเอียดให้ครบถ้วเ | เจากนั้นกดปุ่ม Save |          |   |
| ไอ                       |                        |                       | นามสกุล             |          |   |
| First Name               |                        |                       | Last Name           |          |   |
| อีเมล์                   | Ľ                      | บอร์โทร               |                     | Line Id. |   |
| E-mail                   |                        | Phone Number          |                     |          |   |
| าวามเกี่ยวข้องกับร้านยา  |                        |                       | กรณีอื่นๆ (ระบุ)    |          |   |
| ผ้ดำเนินกิจการ / ผ้รับอน | เณาต                   | ¥                     |                     |          |   |

| MENU                             |                               | ยื่นคำขอใหม่              |                                       |                   |                  |          |  |
|----------------------------------|-------------------------------|---------------------------|---------------------------------------|-------------------|------------------|----------|--|
|                                  | Dashboard                     | New Request               |                                       |                   |                  |          |  |
|                                  | ข่าวประชาสัมพันธ์             | รื่องอ้อยอรับเธอ เป็นแป้น |                                       |                   |                  |          |  |
| $\left[ \overline{\psi} \right]$ | เอกสารดาวน์โหลด               | อทพาเมอรกรองเททโ          | บสยนแบสงชอมูล                         |                   |                  |          |  |
| ß                                | ช้อมูลร้านยา                  | เลขที่คำขอ                | <ol> <li>หลังจากบันทึกคำขอ</li> </ol> | สำเร็จระบบจะทำการ |                  |          |  |
|                                  | คำขอประเมี 2. กลับเมนูรายการค | ุกษณฑ. NEW-6500003        | ออกเลขที่คำขอให้อัตโน                 | มัติ              |                  |          |  |
| θ                                | Logout                        | ผู้ยื่นคำขอ               |                                       |                   |                  |          |  |
|                                  |                               | ชื่อ                      |                                       |                   | นามสกุล          |          |  |
|                                  |                               | ธีระพล                    |                                       |                   | ตันสมรส          |          |  |
|                                  |                               | อีเมล์                    |                                       | เบอร์โทร          |                  | Line Id. |  |
|                                  |                               | teerapoldev@gmail.com     | n                                     | 0812345678        |                  |          |  |
|                                  |                               | ความเกี่ยวข้องกับร้านยา   |                                       |                   | กรณีอื่นๆ (ระบุ) |          |  |
|                                  |                               | ผู้ดำเนินกิจการ / ผู้รับย | นุญาต                                 | *                 |                  |          |  |
|                                  |                               |                           |                                       |                   |                  |          |  |
|                                  |                               |                           |                                       |                   |                  |          |  |
|                                  |                               |                           |                                       | Sav               | e                |          |  |

จากนั้นคลิกที่ปุ่ม ดูรายละเอียด เพื่อเข้าไปทำการกรอกรายละเอียดการประมิน

| ระบบประเมินร้านยาคุณภาพ สำนักงานรับรอ | งร้านยาคุณภาพ สภาเภสั | ชกรรม      |                  |          |              |       | 1 .         | ร้านยาคุณภาพ |
|---------------------------------------|-----------------------|------------|------------------|----------|--------------|-------|-------------|--------------|
| 📃 รายการคำขอ                          |                       |            |                  |          |              |       |             |              |
| E Request List                        |                       |            |                  |          |              |       | <b>⊖</b> mื | มคำขอใหม่    |
| Show 10 ♥ entries                     | สถานที่ตั้ง ประ       | ภท         | วันที่ยื่นขอ     | Υ.I.     | Sea<br>สถานะ | arch: |             |              |
| NEW-6500003 ร้านยาคุณภาพ 1            | ขอรับรอง              | ใหม่ คลิกเ | พื่อทำการตรวจสอบ | สถานะ/ทํ | ำแบบประเม็   | มิน   | 🖪 ดูราย     | ละเอียด      |
| Showing 1 to 1 of 1 entries           |                       |            |                  |          |              | ŀ     | Previous    | 1 Next       |

## การทำแบบประเมินร้านยาคุณภาพ

รายละเอียดคำขอประเมินรับรอง

| เลขที่คำขอ              | NEW-6500003                            |
|-------------------------|----------------------------------------|
| ประเภทคำขอ              | ขอรับรองไหม่                           |
| ร้านยา                  | ทดสอบ                                  |
| สถานที่ตั้ง             | 1 กกกก ฟฟฟฟ นครราชสีมา 30310           |
| ผู้ยื่นคำขอ             | ธีระพล ตันสมรส (teerapoldev@gmail.com) |
| ความเกี่ยวข้องกับร้านยา | ผู้ดำเนินกิจการ / ผู้รับอนุญาต         |
| สถานะคำขอ               | รอดำเนินการ                            |

#### ส่วนที่ต้องประเมิน

| รายการประเมิน                                    | คะแนนที่ได้            | สถานะ                        |           |
|--------------------------------------------------|------------------------|------------------------------|-----------|
| ส่วนที่ 1 : ข้อมูลร้านยา                         | ไม่มีคะแนน             | ร้านยายังไม่ส่งเรื่องพิจารณา | 🖪 ປາະເນີນ |
| ส่วนที่ 2 : การตรวจ GPP                          |                        | ร้านยายังไม่ส่งเรื่อ วารณา   | 🖪 ປຈະເນີນ |
| ส่วนที่ 3 : การประเมิน " งานคุณภาพ "             | คลิกทำแบ<br>โอนให้อระบ | บประเมินทีละ                 | 🕑 ປຈະເນີນ |
| 3.1. สิ่งที่ทำ/โครงการที่ร่วมงาน (เต็ม 10 คะแนน) | เวนเทควบ               | แวนตาเล                      |           |
| 3.2. การจัดการความเสี่ยง (เต็ม 10 คะแนน)         |                        |                              |           |
| 3.3. งานคุณภาพ (เพิ่มพิเศษ 10 คะแนน)             |                        |                              |           |
| สรุปคะแนนส่วนที่ 3 คิดเป็น                       |                        | ร้านยายังไม่ส่งเรื่องพิจารณา |           |
| คะแนนรวม                                         |                        |                              |           |

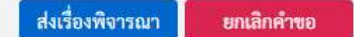

### ส่วนที่ 1 การทำแบบประเมินส่วนร้านยา

การบันทึกแบบประเมินในส่วนของร้านยา ในส่วนแรกจะเหมือนกันกับการบันทึกข้อมูลร้านยา ดังนั้นจะขออธิบายข้ามไปถึงการบันทึกระบบการจัดการในร้าน และงานคุณภาพที่ ร้านทำ ดังรูป

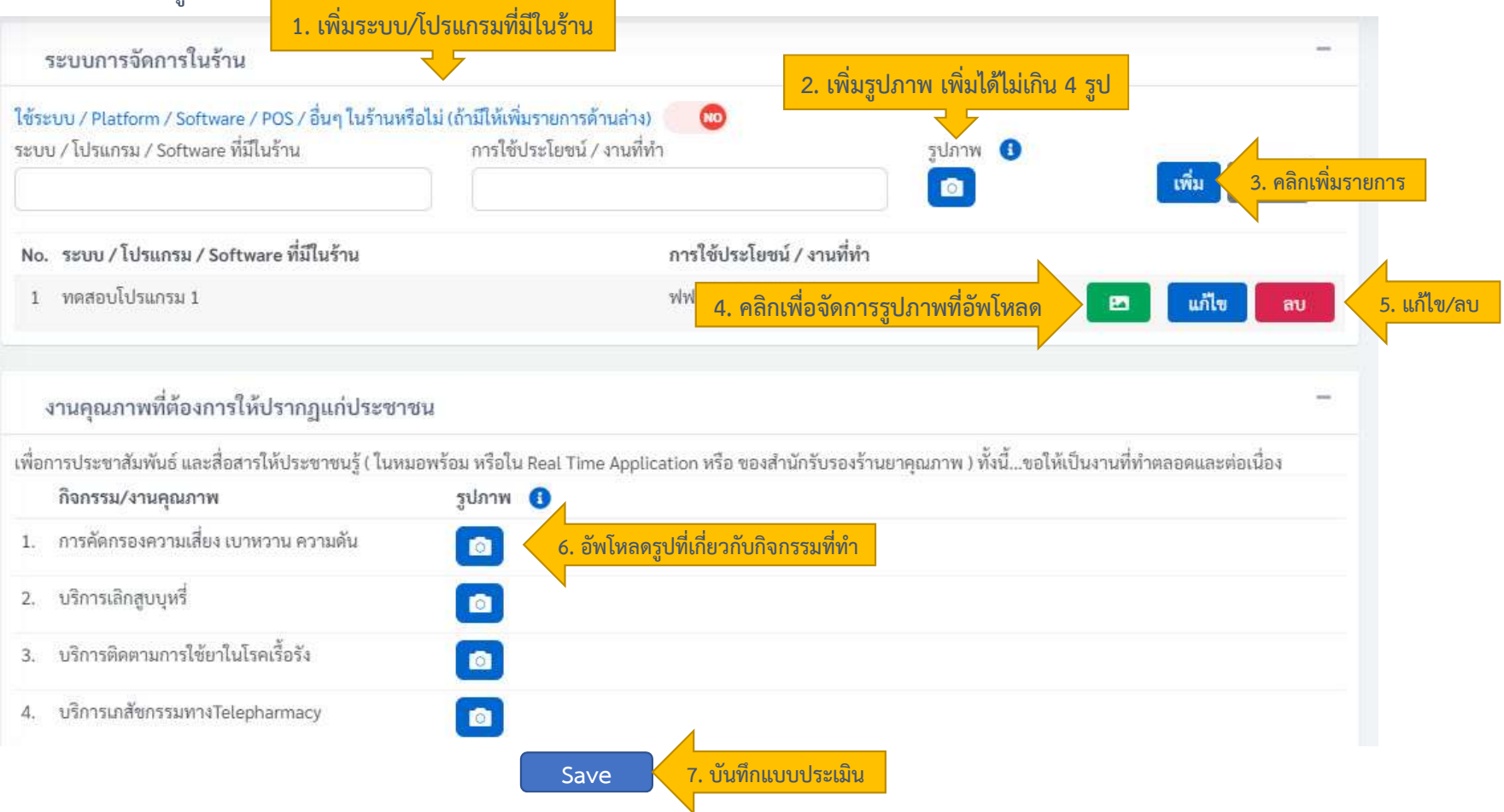

### การจัดการ/อัพโหลดรูปภาพ

ระบบประเมินร้านยาคุณภาพ สำนักงานรับรองร้านยาคุณภาพ สภาเภสัชกรรม ทดสอบ Chain/มีสาขา จำนวนดูหา อัพโหลดไฟล์รูปภาพ/เอกสาร × 1. คลิกเลือกรายการรูปภาพที่ต้องการอัพโหลด สามารถเลือกได้ทีละ ประเภทร้า หลายรูป แต่สามารถอัพโหลดได้รวมไม่เกิน 4 รูปในแต่ละหัวข้อ 🗹 ร้านยา 0 - ขนาดไฟลไม่เกิน 2 MB. เพิ่มได้ไม่เกิน 4 รูป Upload 2. คลิกอัพโหลดหลังจากเลือกไฟล์รูปแล้ว ระบบ ใช้ระบบ/ No. ไฟล์/รูปภาพ คลิกสำหรับดูรูปใหญ่ ระบบ / โป à 💼 คลิกหากต้องการลบ เพิ่ม ຍກເລີກ 1 a 🛍 No. 521 1 100 121 แก้ไข รายการรูปที่อัพโหลด a11 งานคุณภาพที่ต้องการให้ปรากฏแก่ประชาชน เพื่อการประชาสัมพันธ์ และสื่อสารให้ประชาชนรู้ ( ในหมอพร้อม หรือใน Real Time Application หรือ ของสำนักรับรองร้านยาคุณภาพ ) ทั้งนี้...ชอให้เป็นงานที่ทำตลอดและต่อเนื่อง กิจกรรม/งานคุณภาพ รูปภาพ 🚯 1. การคัดกรองความเสี่ยง เบาหวาน ความดัน 0 2. บริการเลิกสูบบุหรี่ Ø บริการติดตามการใช้ยาในโรคเรื้อรัง 3. 4. บริการเกล้ขกรรมทางTelepharmacy

### ส่วนที่ 2 การตรวจ GPP

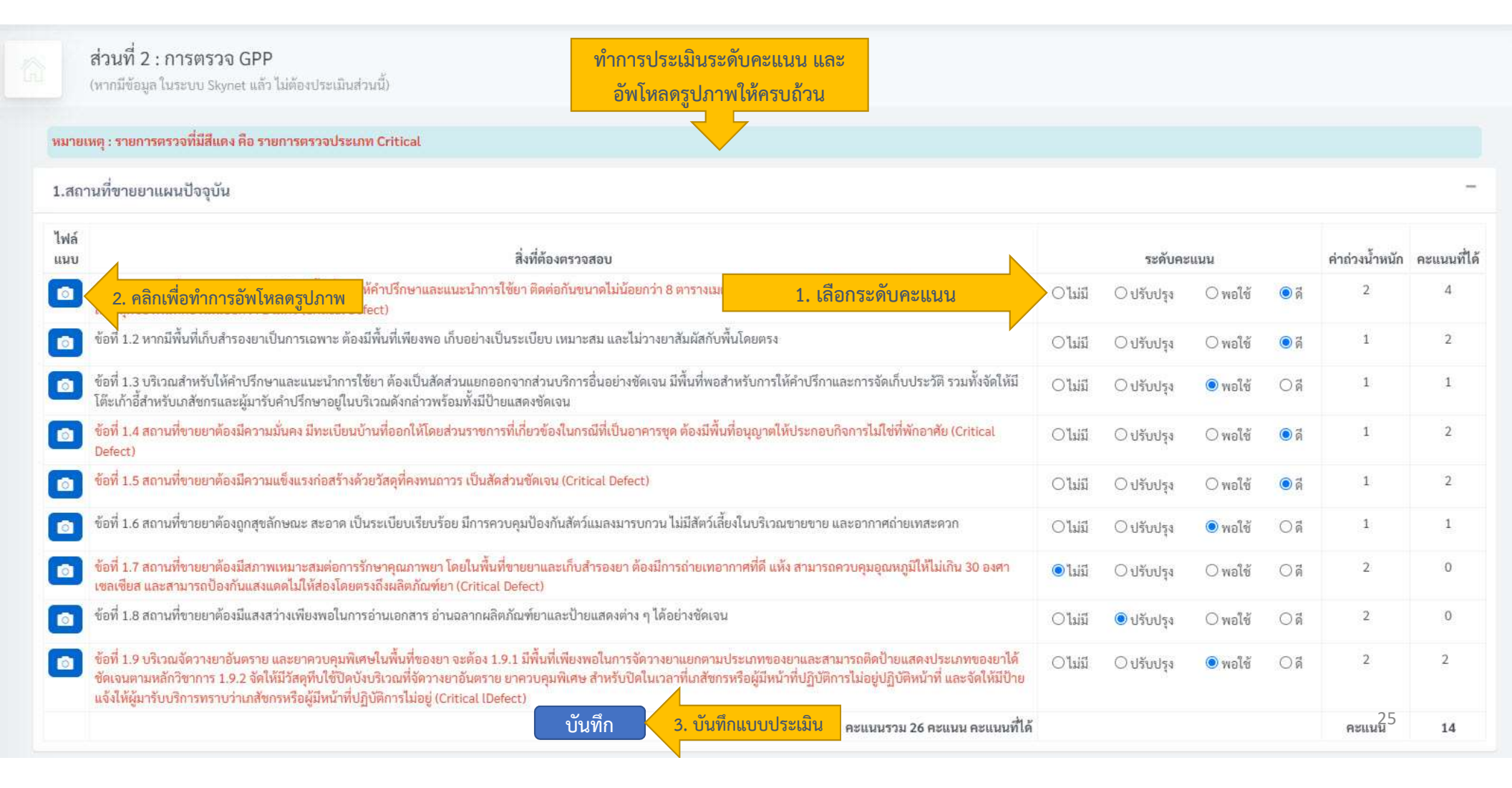

| การประเมน " งานคุณภาพ "<br>ส่วนที่ 3 : การประเมิน " งานคุณภาพ "                                                     | ส่วนที่                                                                     | 3 การประเมินงานคุ                                                                                  | ณภาพ                         |                           |
|----------------------------------------------------------------------------------------------------|-----------------------------------------------------------------------------|----------------------------------------------------------------------------------------------------|------------------------------|---------------------------|
| 3.1 "งานคุณภาพ "ในร้านของท่านมีอะไรบ้าง ( 10                                                                        | คะแนน )                                                                     |                                                                                                    |                              |                           |
| สิ่งที่ทำ / โครงการที่ร่วมงาน                                                                                       | ท้าอย่างไร                                                                  | จำนวน /หลักฐานเชิงประจักษ์                                                                         | ູ ວູປກາ₩ 🚯                   | <b>เพิ่มรายการ</b> ยกเลิก |
| 3.2 การจัดการความเสี่ยง ( 10 คะแนน )                                                                                | ทำการเพิ่มรายการและ                                                         | กรอกรายละเอียดให้ครบถ้วนจากนั้นกดปุ่ม Savı                                                         | e                            | -                         |
| ในร้านของท่านมีวีอี หรือ ระบบ หรือ แนวทางในการจัดการคว<br>1. ความเสี่ยงในการที่เภสัชกรจะหยิบยาผิดจากปัญหาพ้องรูปพ้อ | ามเสี่ยงต่อไปนี้ อย่างไร ( ** การจัดก<br>องเสียง LASA ( Look Alike Sound Al | ารความเสี่ยง คือ การจัดให้มีแนวทางในการป้องกันเพื่อมีให้เกิดปัญหาเ<br>ike ) ระบุแนวทางในการป้องกัน | วั้นๆ เกิดขึ้น )<br>รูปภาพ 🕚 |                           |
| 2. ความเสี่ยงในการจ่ายยาผิด นอกจากที่เกิดจากปัญหา LASA ระ                                                           | ะบุแนวทางในการป้องกัน                                                       |                                                                                                    | รูปภาพ <b>(</b> 3<br>ີ       |                           |
| <ol> <li>ความเสี่ยงในการมียาหมดอายุบนขั้นยา ระบุแนวทางในการปั</li> </ol>                                            | องกัน                                                                       |                                                                                                    | ູ ວັງປການ<br>ເວັ             |                           |

รูปภาพ 🚯

4. ความเสี่ยงในเรื่องอุณหภูมิในร้านที่ไม่เหมาะในการเก็บรักษายา ระบุแนวทางในการป้องกัน

26

## การส่งเรื่องพิจารณา

#### รายละเอียดคำขอประเมินรับรอง

| ลขที่คำขอ              | NEW-6500003                            |                           | รายการประเมิน                          | คะแนนที่ได้ | สถานะ                       |  |
|------------------------|----------------------------------------|---------------------------|----------------------------------------|-------------|-----------------------------|--|
| ประเภทคำขอ             | ขอรับรองใหม่                           |                           | ส่วนที่ 1 : ข้อมูลร้านยา               | ไม่มีคะแนน  | ร้านยายังไม่ส่งเรื่องพิจารณ |  |
| ้านยา                  | ทดสอบ                                  |                           | ส่วนที่ 2. อารตรวว CDD                 |             | ร้างแกล้งไม่ส่งเรื่องพิวารก |  |
| ลานที่ตั้ง             | 1 กกกก ฟฟฟฟ นครราชสีมา 30310           |                           | Roun 2 : nosason GPP                   |             | 3.106.19417947394M4.1316.1  |  |
| ยื่นคำขอ               | ธีระพล ตันสมรส (teerapoldev@gmail.com) | 20.02                     | ส่วนที่ 3 · การประเมิน " งานคุณภาพ "   |             |                             |  |
| วามเกี่ยวข้องกับร้านยา | ผู้ดำเนินกิจการ / ผู้รับอนุญาต         | ยืนยันการส่งเรื่องพิจารณา |                                        |             | ×                           |  |
| ถานะคำขอ               | รอดำเนินการ                            |                           |                                        |             |                             |  |
|                        |                                        | คุณต้องการส่งเรื่องเพื่   | งการส่งเรื่องเพื่อพิจารณา ใช่หรือไม่?. |             | งเรื่องพิจารณ               |  |
|                        |                                        |                           | 2. คลิกยืนยัน                          | ยืนยัน      | Close                       |  |
|                        |                                        |                           |                                        |             |                             |  |

### การตรวจสอบผลการประเมิน/ส่งไฟล์เอกสารเพิ่มเติม

ระบบประเมินร้านยาคุณภาพ สำนักงานรับรองร้านยาคุณภาพ สภาเภสัชกรรม

| MENU |                   |
|------|-------------------|
|      | Dashboard         |
|      | ข่าวประชาสัมพันธ์ |
|      | เอกสารดาวน์โหลด   |
|      | ข้อมูลร้านยา      |
|      | คำขอประเมิน 1     |
|      | เปลี่ยนรหัสผ่าน   |
|      | Logout            |

 $\equiv$ 

|                          |                                                                     | ส่วนที  | ได้องประเมิน                                  |
|--------------------------|---------------------------------------------------------------------|---------|-----------------------------------------------|
| เลขที่คำขอ               | NEW-6500001                                                         |         | รายการประเมื                                  |
| ประเภทคำขอ               | ขอรับรองใหม่                                                        | ส่วนที  | 1 : ข้อมูลร้านยา                              |
| ร้านยา                   | ร้าน บ้านยาสาย 3                                                    | ส่วนที  | 2 : การตรวจ GPP                               |
| สถานที่ตั้ง              | 295 ซ. 28 ถ.พุทธมณฑลสาย 3 ศาลาธรรมสพน์ ทวีวัฒนา กรุงเทพมหานคร 10170 |         |                                               |
| ผู้ยื่นคำขอ              | วัฒนินทร์ แก้วเกตุทอง (wattanin.k@gmail.com)                        | ส่วนที่ | i 3 : การประเมิน " งานคุณภาพ "                |
| ความเกี่ยวข้องกับร้านยา  | ผู้ดำเนินกิจการ / ผู้รับอนุญาต                                      | 13      | 8.1. สิ่งที่ทำ/โครงการที่ร่วมงาน (เต็ม 10 คะเ |
| สถานะคำขอ                | ผ่านการประเมิน/รอเข้ากรรมการรับรอง 3                                | 3       | 1.2. การจัดการความเสี่ยง (เดิ่ม 10 คะแนน)     |
|                          |                                                                     | 3       | 3.3. งานคุณภาพ (เพิ่มพิเศษ 10 คะแนน)          |
| บระเภทเอกสาร<br>ใบรับรอง | เพล เพิ่มแอกสาร                                                     | 1       | เลือกเบบ คำของไระ                             |
| No. ชื่อเอกสาร           | <u></u> ลบ                                                          | 1.      | ส. <i>ค</i>                                   |
| 1                        | <b>@</b>                                                            | 2.      | ทหนารายการคาขอ<br>ตรวจสอบที่สถานะค            |
|                          |                                                                     | 4.      | หากผู้ตรวจประเมิน                             |
| แนบหลักฐานการโอน         | งิน 5                                                               |         | เอกสาร                                        |

| รายการประเม็น                                    | คะแนนที่ได้ | สถานะ |           |
|--------------------------------------------------|-------------|-------|-----------|
| ส่วนที่ 1 : ข้อมูลร้านยา                         | ไม่มีคะแนน  | ผ่าน  | 🖪 ປຣະເນີນ |
| ส่วนที่ 2 : การตรวจ GPP                          | 100 %       | ผ่าน  | 🕑 ປຣະເນີນ |
| ส่วนที่ 3 : การประเมิน " งานคุณภาพ "             |             |       | 🖪 ประเมิน |
| 3.1. สิ่งที่ทำ/โครงการที่ร่วมงาน (เต็ม 10 คะแนน) | 10          |       |           |
| 3.2. การจัดการความเสี่ยง (เดิม 10 คะแนน)         | 10          |       |           |
| 3.3. งานคุณภาพ (เพิ่มพิเศษ 10 คะแนน)             | 6           |       |           |
| สรุปคะแนนส่วนที่ 3 คิดเป็น                       | 130 %       | ผ่าน  |           |
| คะแนนรวม                                         | 114         |       |           |

- . ที่หน้ารายการคำขอ คลิกปุ่มดูรายละเอียด ในรายการคำขอที่ต้องการ
- หากผู้ตรวจประเมินมีการขอเอกสารเพิ่มเติม ให้อัพโหลดที่ส่วนแนบไฟล์ เอกสาร
- ระบุจำนวนเงิน และอัพโหลดสลิปหลักฐานการโอนเงิน แล้ว กดบันทึก

บ้านยาสาย 3

# แจ้งปัญหาการใช้งาน หรือสอบถามเพิ่มเติม

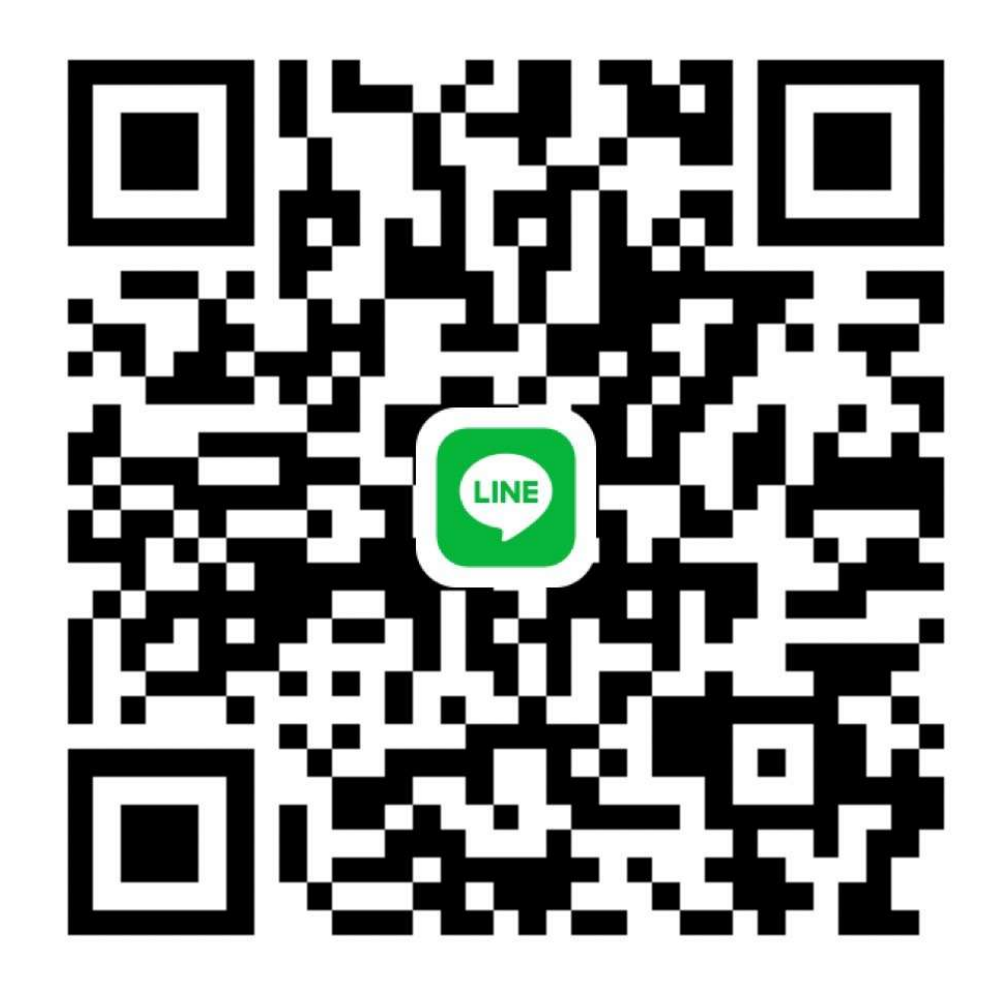